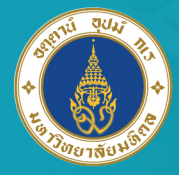

มหาวิทยาลัยมหิดล ม<sup>ิ</sup>พูงเซงแ*น่* ๙ ฉิน

## คู่มือการตั้งค่า Proxy สำหรับเครือข่าย LAN

เพื่อใช้งานระบบอินเตอร์เน็ต มหาวิทยาลัยมหิดล

# **MU-NET**

### For mac Os

นายจิรพงษ์ กิจเกียรติ์ เจ้าหน้าที่ระบบงานคอมพิวเตอร์

กองเทคโนโลยีสารสนเทศ สำนักงานอธิการบดี มหาวิทยาลัยมหิดล

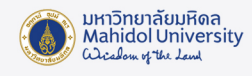

คู่มือการตั้งค่า Proxy สำหรับเครือง่าย LAN เพื่อใช้งานระบบอินเตอร์เน็ตมหาวิทยาลัยมหิดล (MU-NET) กับ Browser Safari สำหรับระบบปฏิบัติการ mac OS

1. การตั้งค่า Proxy เพื่อการใช้งานอินเตอร์เน็ต

#### 1.1 การตั้งค่า Proxy บน Safari

1. ที่หน้าจอ Desktop เข้าเมนู System Preferences

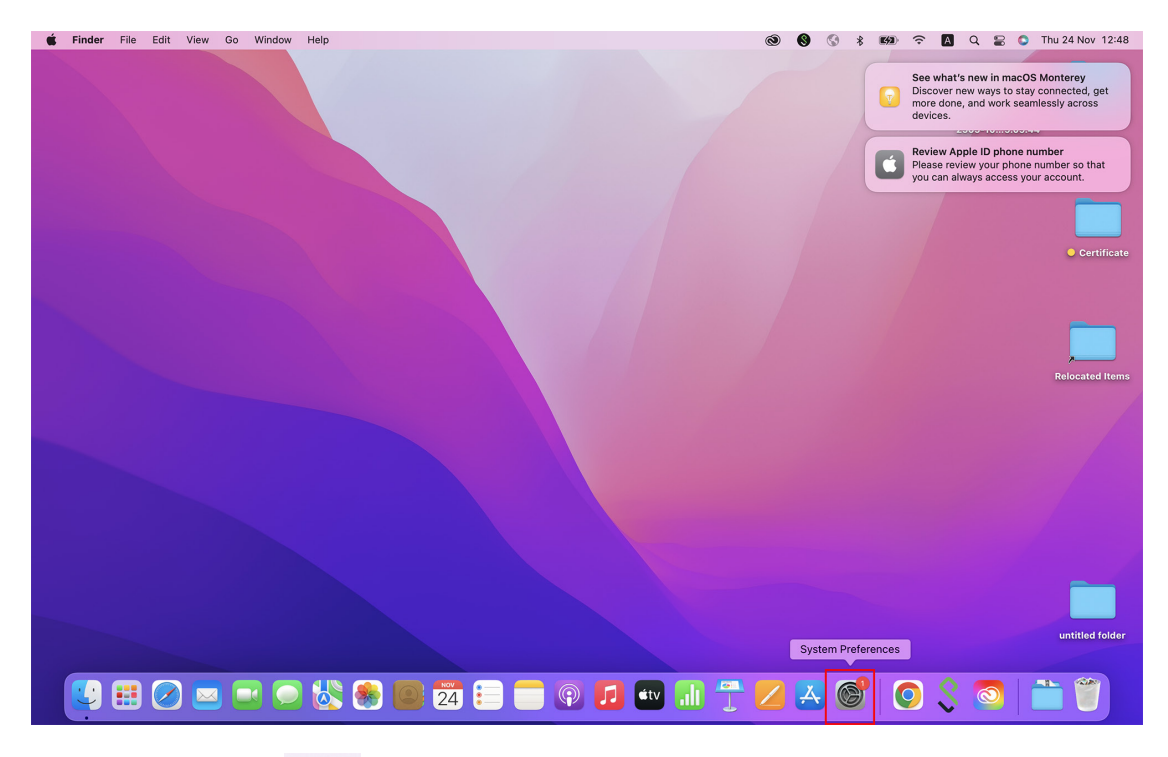

2. คลิกที่ Icon 🗰 จากนั้นทำการเลือกที่เมนู "Network"

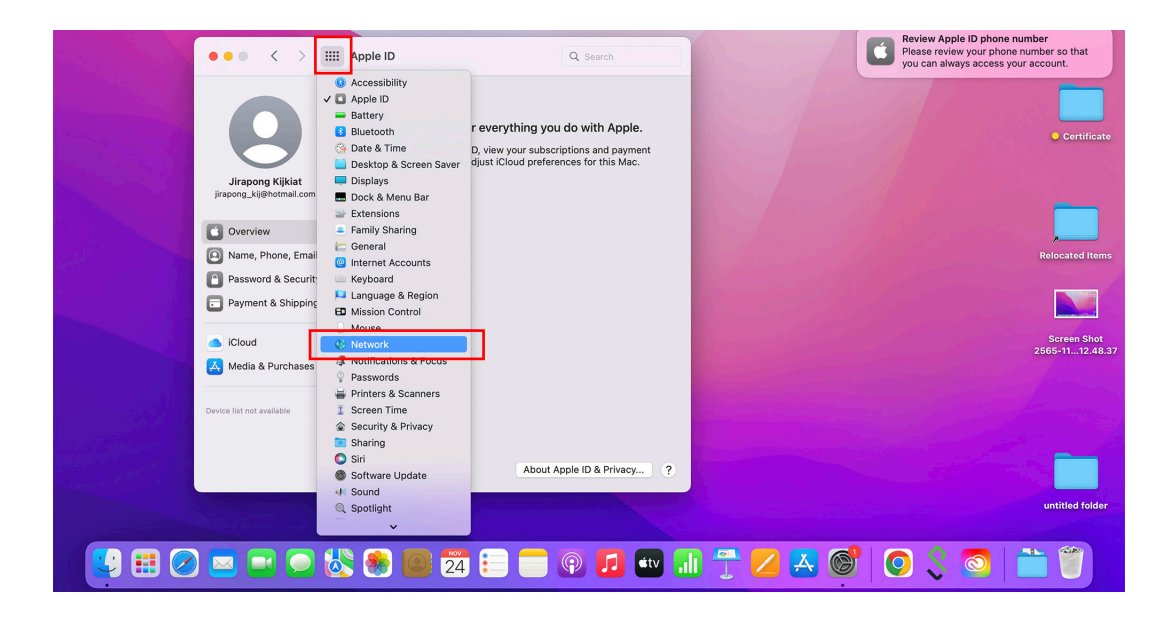

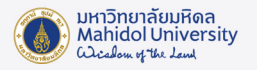

3. เลือก USB สำหรับการตั้งค่า Proxy ด้วยสาย LAN แล้วกดปุ่ม "Advanced"

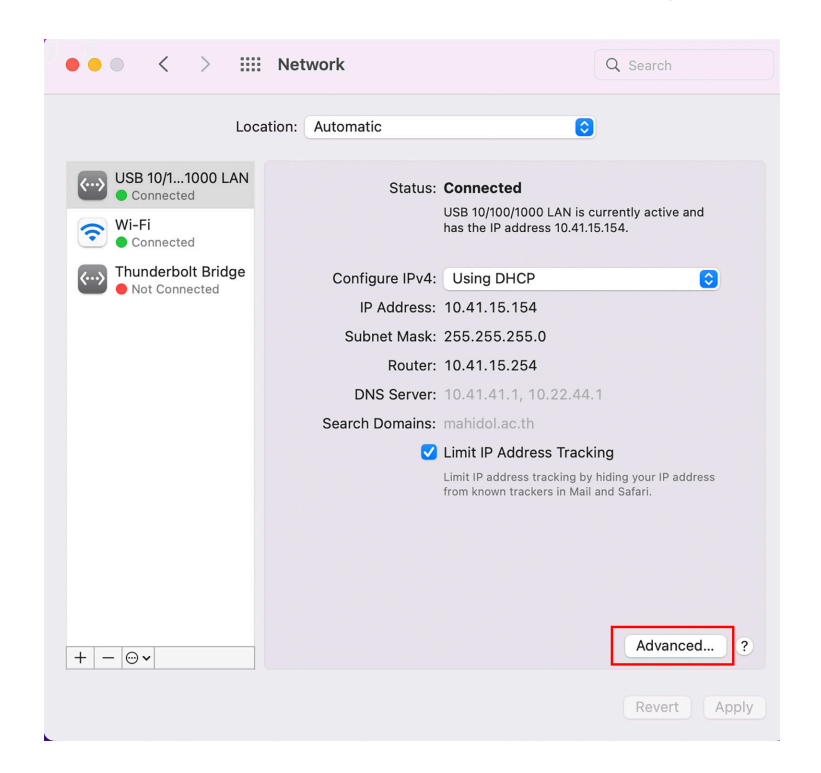

4. จะปรากฏหน้าต่างการตั้งค่า IP Address ของเครื่องและเลือกเมนู Proxies

| TCP/I           | P DNS WINS 8  | 302.1X Proxies Har | dware           |
|-----------------|---------------|--------------------|-----------------|
| Configure IPv4: | Using DHCP    | 0                  |                 |
| IPv4 Address:   | 10.41.15.154  |                    | Renew DHCP Leas |
| Subnet Mask:    | 255.255.255.0 | DHCP Client ID:    |                 |
| Router:         | 10.41.15.254  |                    | (If required)   |
| Configure IPv6: | Automatically | 0                  |                 |
| Router:         |               |                    |                 |
| IPv6 Address:   |               |                    |                 |
| Prefix Length:  |               |                    |                 |
|                 |               |                    |                 |
|                 |               |                    |                 |
|                 |               |                    |                 |
|                 |               |                    |                 |
|                 |               |                    | Cancel          |

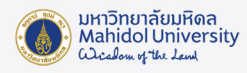

|         | Setwork                                     | Q Search        |    |
|---------|---------------------------------------------|-----------------|----|
| USB 1   | 0/100/1000 LAN                              |                 |    |
|         | TCP/IP DNS WINS 802.1X P                    | roxies Hardware |    |
| Select  | a protocol to configure:                    |                 |    |
|         | Auto Proxy Discovery                        |                 |    |
|         | Automatic Proxy Configuration               |                 |    |
|         | Secure Web Proxy (HTTPS)                    |                 |    |
| F       | TP Proxy                                    |                 |    |
|         | SOCKS Proxy                                 |                 |    |
|         | Sopher Proxy                                |                 |    |
| Exc     | lude simple hostnames                       |                 |    |
| Bypass  | s proxy settings for these Hosts & Domains: |                 |    |
| *.local | , 169.254/16                                |                 |    |
|         |                                             |                 |    |
|         | ☑ Use Passive FTP Mode (i                   | PASV)           |    |
| 2       |                                             | Cancel          | ОК |

5. ทำเครื่องหมายถูกเลือกหัวข้อ Automatic Proxy Configuration หรือ "URL กำหนดค่า พร็อกซี่อัตโนมัติ" แล้วทำการป้อนค่า URL เป็น http://muproxy.mahidol

| WSB 10/100/1000 LAN                                                                                                    |                                                                                                    |  |  |  |  |  |
|----------------------------------------------------------------------------------------------------|----------------------------------------------------------------------------------------------------|--|--|--|--|--|
| TCP/IP DNS WINS                                                                                                    | 8 802.1X Proxies Hardware                                                                                                    |  |  |  |  |  |
| Select a protocol to configure:<br>Auto Proxy Discovery<br>Automatic Proxy Configuration<br>Web Proxy (HTTP)<br>Secure Web Proxy (HTTPS)<br>FTP Proxy<br>SOCKS Proxy<br>Streaming Proxy (RTSP) | Proxy Configuration File<br>URL: http://muproxy.mahidol<br>If your network administrator provided you with the<br>address of an automatic proxy configuration (.pac)<br>file, enter it above. |  |  |  |  |  |
| Gopher Proxy                                                                                                    |                                                                                                    |  |  |  |  |  |
| Exclude simple hostnames<br>Bypass proxy settings for these Hosts                                                                                                    | & Domains:                                                                                                    |  |  |  |  |  |
| *.local, 169.254/16                                                                                                    |                                                                                                    |  |  |  |  |  |
| Use Passive FTP Mode (PASV)                                                                                                    |                                                                                                    |  |  |  |  |  |
| ?                                                                                                    | Cancel OK                                                                                                    |  |  |  |  |  |

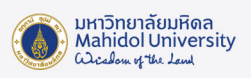

X

#### 6. กดปุ่ม Apply และทดสอบการใช้งาน Internet

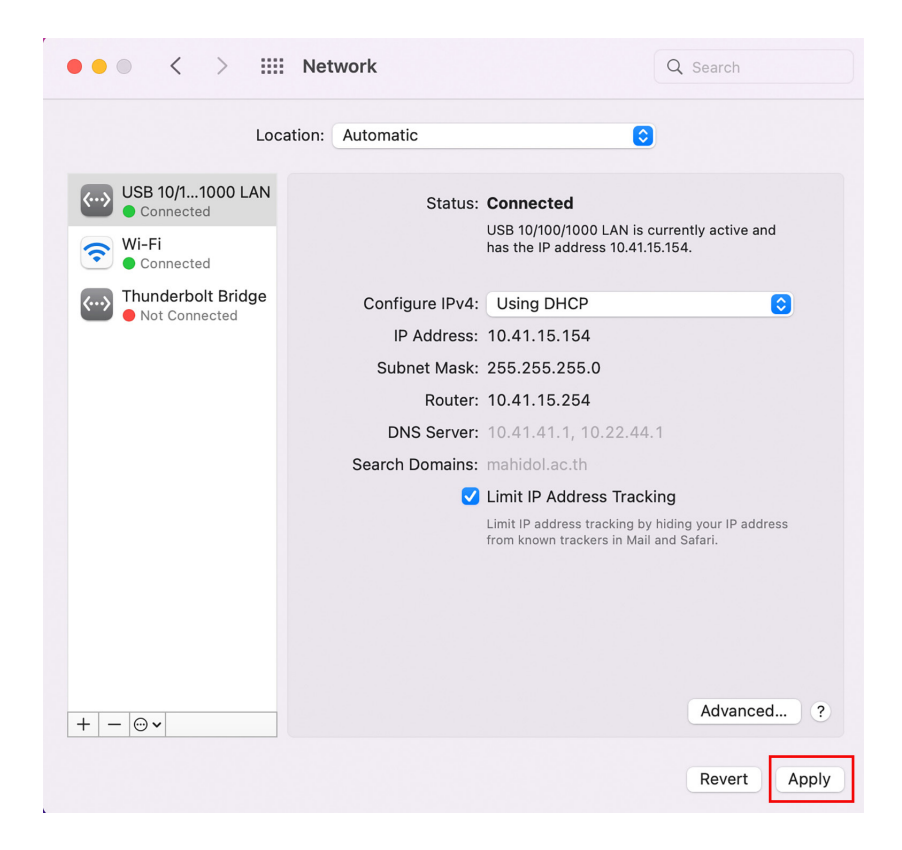

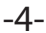

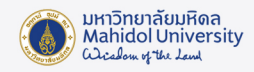

#### 2. การพิสูจน์ตัวตนเพื่อใช้งานระบบ MU-NET (Sign-in)

ในการใช้งานระบบอินเตอร์เน็ตของเครือข่ายมหิดลผ่านระบบ LAN นั้น ผู้ใช้งานจะต้องทำการพิสูจน์ ตัวตนก่อนเป็นอันดับแรกจึงจะใช้งานได้อย่างสมบูรณ์ โดยให้ผู้ใช้งานทำการเปิดโปรแกรมเว็บบราวเซอร์ที่ ตนใช้งาน (chrome, firefox, edge) แล้วให้ทำการป้อนเว็บไซต์ในช่อง URL เป็น http://go.mahidol/ เสร็จ แล้วกด Enter เพื่อเข้าสู่ระบบ จากนั้นระบบจะทำการ Redirect หน้าต่างให้ทำการพิสูจน์ตัวตนของการ ใช้งานระบบ MU-NET โดยให้ผู้ใช้งานพิมพ์ Username และ Password ของตนเอง แล้วกดปุ่ม Sign in-เพื่อเข้าใช้งานระบบอินเตอร์เน็ต

| 🔹 Chrome File Edit View History Bookmarks Profiles Tab Window Help 💿 🕲 🔇 🕏                                                                                                    | 🗱 🙃 🖪 Q 🔮 💿 Thu 24 Nov 12:56                                                                                                    |
|----------------------------------------------------------------------------------------------------|----------------------------------------------------------------------------------------------------|
| Connect to Wi-Fi x  Sign in - Mahidol University Ac x + C    idp.mahidol.ac.th/adfs/ls/5SAMLRequest=i/ZLbbs/wDi/Zfpco9Tcthg/wgqtRQ0JLZVg02Dmy/rDURKky5Od3/7hbiDXAxpUm5i%2B7f9%2FflQeSkrFi C    idp.mahidol.ac.th/adfs/ls/5SAMLRequest=i/ZLbbs/wDi/Zfpco9Tcthg/wgqtRQ0JLZVg02Dmy/rDURKky5Od3/7hbiDXAxpUm5i%2B7f9%2FflQeSkrFi | See what's new in macOS Monterey<br>Discover new ways to stay connected, get<br>more done, and work seamlessly across<br>devices. |
|                                                                                                    | Review Apple ID phone number<br>Please review your phone number so that<br>you can always access your account.                    |
| Mahidol University<br>Cicadous of This Jand                                                                                                    |                                                                                                    |
| Sign in to MU-NET U                                                                                                    |                                                                                                    |
| Username<br>Password                                                                                                    |                                                                                                    |
| Sign in<br>Forgot password?                                                                                                    |                                                                                                    |
|                                                                                                    |                                                                                                    |
| Our website uses <u>Strictly Necessary Cookies</u> that are required for the effective operation of a website. Please select <u>Accept</u><br>เว็บไซต์นี้ไข้ถูกที่ที่จำเป็น ที่ต้องมีเพื่อให้เว็บไซต์ทำงานได้อย่างถูกต้อง โปรดดลิก Accept.                                                                                  | Accept<br>Change password Help & Support                                                                                          |
| - 😢 🎛 🖉 📼 🛋 🗩 🖏 🏽 🔁 🔁 📰 🧰 🗊 🖓 💷 💷 🗍 🔭 💋 🗛 🎯                                                                                                    | '   🗿 💲 🛜   🚞 🖤                                                                                                    |

เมื่อทำการพิสูจน์ตัวตนผ่านเรียบร้อยผู้ใช้งานก็จะสามารถเข้าใช้งานบริการเว็บไซต์ต่างๆทั้งภายใน และภายนอกมหาวิทยาลัยได้

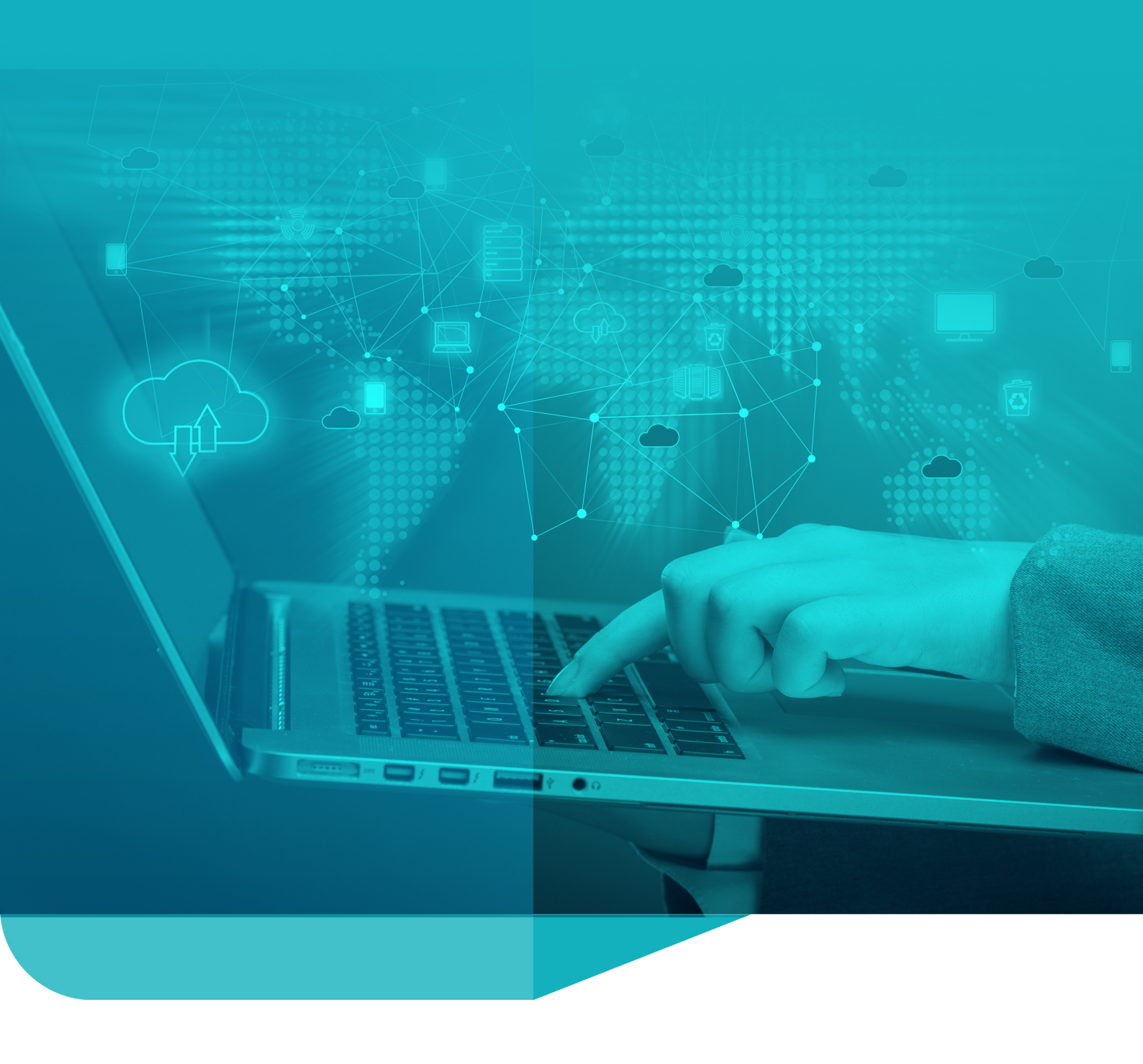

Division of Information Technology Office of the President, Mahidol University